### 北京亦庄实验中学智慧校园 学生请假操作手册

E智慧学校智能系统 网址 http://cloud.bjeaedu.com

## 01 登录E智慧云平台

在浏览器中打开E智慧平台(请务必使用谷歌浏览器),平台地址为:http://cloud.bjeaedu.com/ 角色:家长 登录账号:学生学号\_jz/学生学号\_jz2/家长手机号 初始密码: 123456

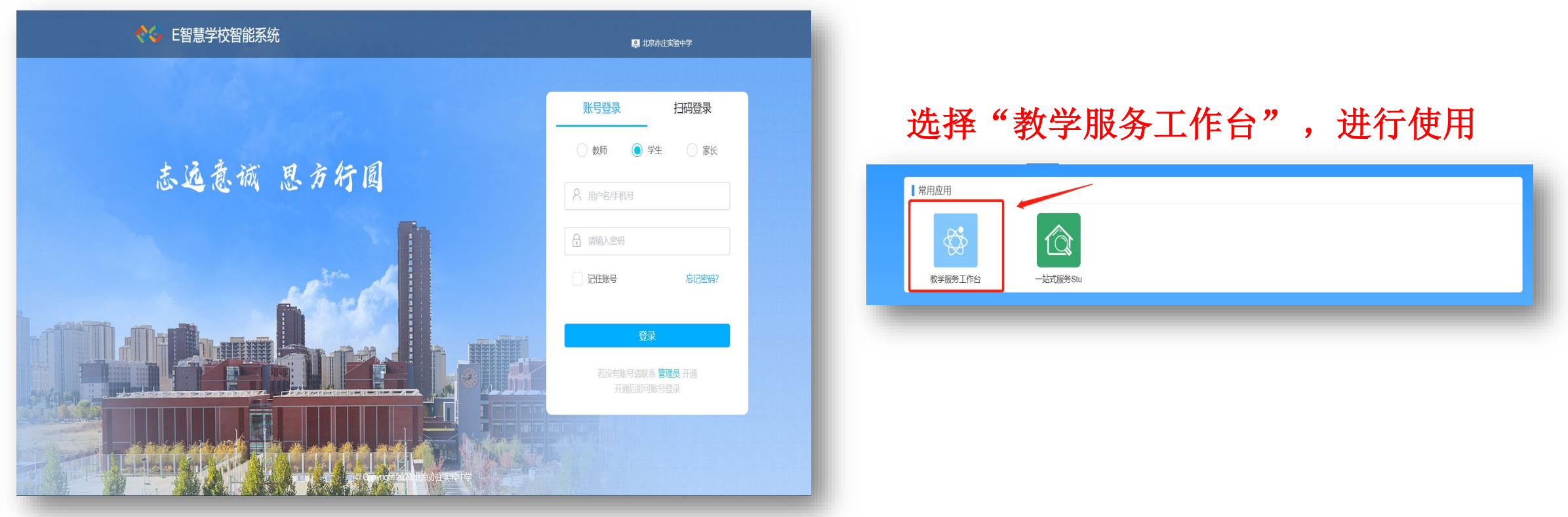

## 02 PC端学生请假

#### 选择"教学服务工作台",进行使用

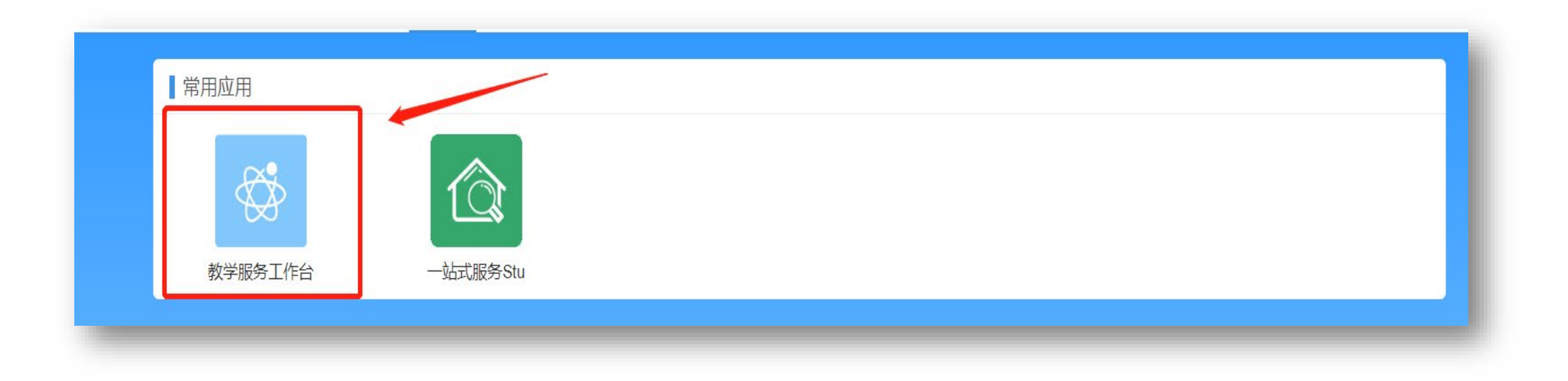

#### Pc端请假申请

家长发起请假申请,由教师审批,请假记录信息展示。

| 教学管理平台   | ≡             |             |         |       |              |                 |             |      |              |                           | -    |                |      |                 |           | EOS平台 |                 |    |
|----------|---------------|-------------|---------|-------|--------------|-----------------|-------------|------|--------------|---------------------------|------|----------------|------|-----------------|-----------|-------|-----------------|----|
| ■ 学业课程 ~ | 姓名: 请         | 输入姓名        |         | 状态:   | 请选择状态        |                 |             | 询请假  | 申请           |                           | 点    | 击请             | 段申记  | 青,ì             | 进行请       | 青假    |                 |    |
| ● 请假考勤 ^ | ***           | 41 <b>C</b> | Art Put | 1-10- |              |                 | 100 ALC 101 |      |              | <b>77</b> 44 <b>17</b> 44 |      |                |      | <b>BT T t k</b> | d D-sta   |       |                 | ·  |
| 请假管理 ^   | 字号            | 姓名          | 任别      | 年级    | 班级名称         | 家长电话            | 请假奀型        | 周期请假 | 请假事田         | 升始日期                      | 开始课节 | 结宋日期           | 结宋课节 | 是沿岗仪            | 状念        | 友热    | 】 操作            | ſF |
| 请假申请     | 2015025<br>96 |             | 男       | 直升初一  | 初20级直<br>升1班 | 1894606<br>7632 | 事假          | 否    | 测试           | 2020-09-<br>03            | 第3节  | 2020-09-<br>03 | 第4节  | 是               | 家长已同<br>意 |       | 详               | 情  |
|          | 2015025<br>96 |             | 男       | 直升初一  | 初20级直<br>升1班 | 1894606<br>7632 | 事假          | 否    | 家中有事<br>1    | 2020-09-<br>04            | 第1节  | 2020-09-<br>07 | 第2节  | 是               | 已撤销       |       | 详               | 唐  |
|          | 2015025<br>96 | -           | 男       | 直升初一  | 初20级直<br>升1班 | 1894606<br>7632 | 事假          | 否    | 家中有事         | 2020-09-<br>01            | 第2节  | 2020-09-<br>02 | 第1节  | 是               | 教师已批<br>准 |       | <del>ال</del> ا | 情  |
|          | 2015025<br>96 | -           | 男       | 直升初一  | 初20级直<br>升1班 | 1894606<br>7632 | 病假          | 否    | 去医院看<br>病    | 2020-09-<br>05            | 第1节  | 2020-09-<br>06 | 第1节  | 是               | 已撤销       |       | 详               | 情  |
|          | 2015025<br>96 |             | 男       | 直升初一  | 初20级直<br>升1班 | 1894606<br>7632 | 事假          | 否    | 测试请假<br>事假离校 | 2020-09-<br>03            | 第5节  | 2020-09-<br>04 | 第3节  | 是               | 教师已批<br>准 |       | Ĥ               | 情  |

### Pc端请假申请

| 请假申请 |       |            |      |        | 家               | 请假详情 |       |                                                                                              |
|------|-------|------------|------|--------|-----------------|------|-------|----------------------------------------------------------------------------------------------|
| * 3  | 学生姓名: |            |      |        | 长可              |      |       |                                                                                              |
|      |       |            |      |        | 査               |      | 学生姓名: | 刘浩轩 (吴伟测试)                                                                                   |
| * 번  | 学生学号: |            |      |        | 看               |      | 学生学号: | 19020508                                                                                     |
| Ĭ    | 青假类型: | ● 事假 ○ 病假  |      |        | <b>力</b><br>  中 |      | 学生年级: | 常规初一                                                                                         |
|      |       |            |      |        | 请               |      | 学生班级: | 初19级常规10班                                                                                    |
| Ę    | 哥期请假: | ○ 是        |      |        | 傻               |      | 性别:   | 男                                                                                            |
| Ę    | 是否离校: | ● 离校 ○ 不离校 |      |        | 甲请              |      | 家长电话: | 15810795016                                                                                  |
| * 7  | 刊始时间: | 自 选择日期     | 选择节次 | ~      | 记               |      | 请假类型: | • 事假 / 病假                                                                                    |
|      |       |            |      |        | 水<br>  送        |      | 周期请假: | ○ 是 ● 否                                                                                      |
| * 4  | 詰束时间: | □ 选择日期     | 选择节次 | $\sim$ | 情               |      | 是否离校: | <ul> <li>         ·   ·   席校         ·   ·   ·   不离校         ·         ·         ·</li></ul> |
|      | *事由:  |            |      |        | 0               |      | 开始时间: | 2020-08-25第8节                                                                                |
|      |       |            |      |        |                 |      | 结束时间: | 2020-08-28第6节                                                                                |
|      | 附件:   |            |      |        |                 |      | 事由:   | 家中有事                                                                                         |
|      |       |            | ↑ I  |        |                 |      | 附件:   |                                                                                              |

## 03 移动端学生请假

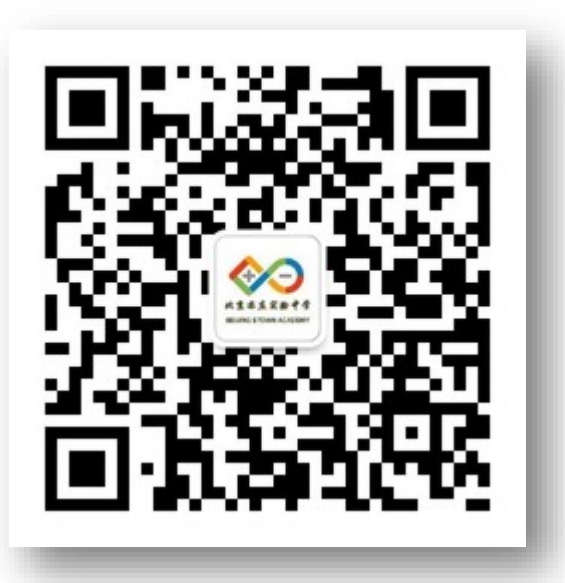

此二维码可以在网页版E 智慧平台登陆首页查看

0

| •Ⅲ中国联通 <b>奈</b><br><b>〈</b> 返回 | <sup>下午2:32</sup><br>北京亦庄实验中学 |            |
|--------------------------------|-------------------------------|------------|
|                                | 北京亦庄实验中学                      |            |
| 功能介绍                           | 北京亦庄实验中学和                     | 多动应用       |
| 帐号主体                           | ✓ 北京亦庄实验中学                    | >          |
| 接收应用消                          | 道息                            |            |
| 置顶                             |                               | $\bigcirc$ |
| 查看历史消                          | 追                             | >          |
|                                | 进入企业                          |            |
|                                |                               |            |
|                                |                               |            |
|                                |                               |            |
|                                |                               |            |

#### 移动端将会和您的微信号绑定,暂时 只能加入其中一位家长的微信号

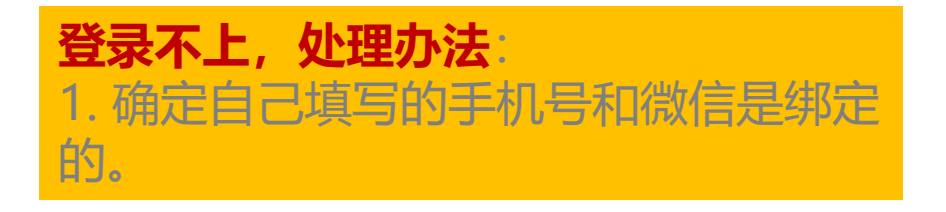

#### 移动端登录入口

⊞ ¤ <sup>46</sup>.ıll <sup>46</sup>.ıll 🙃 (∰ (12:07 く 北京亦庄实验中学 打开企业微信, 找到学生工作平 教学服务工作台 台 8 W

+

A B C D

Е

F G H

J K L

М Ν

0

P Q R S

Т

U V W X Y Z #

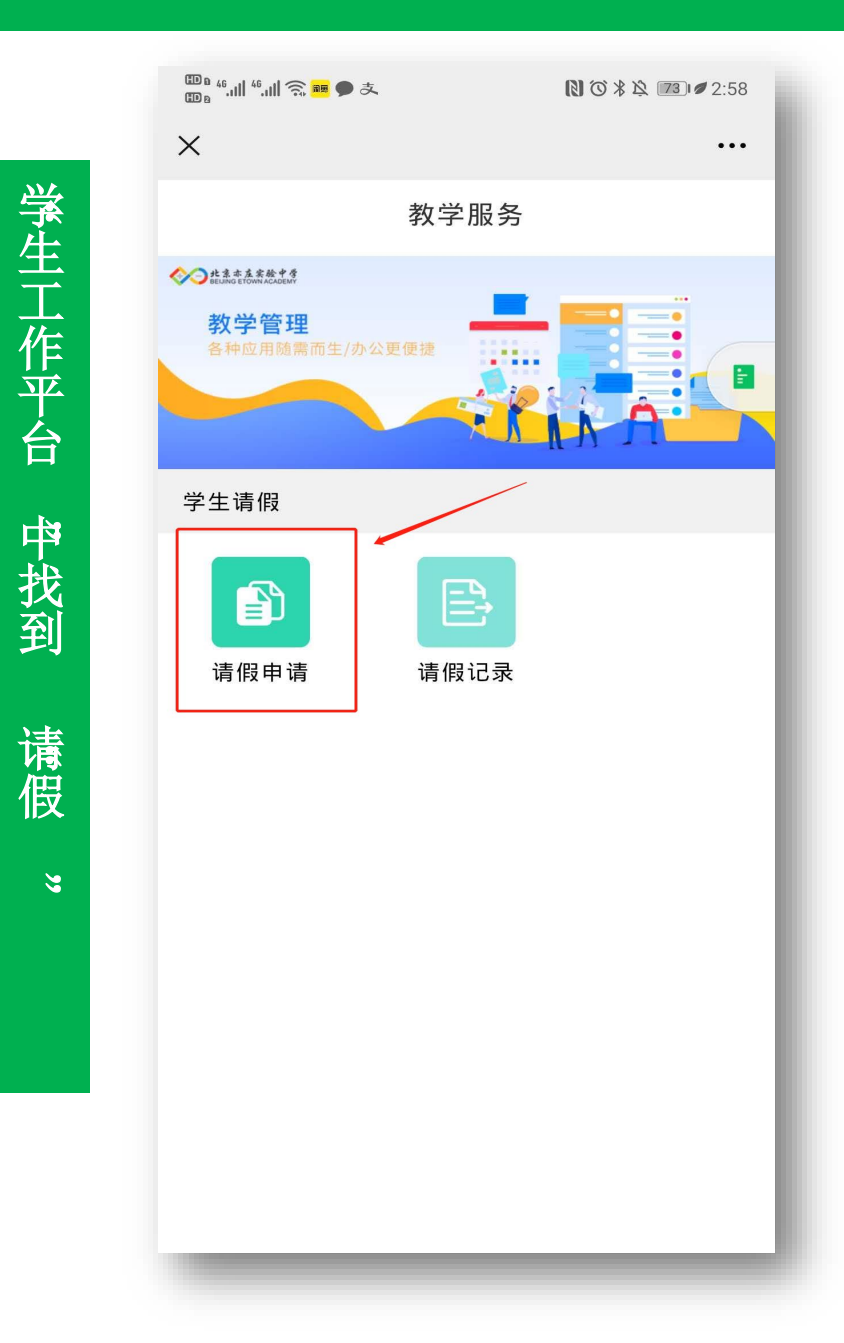

家长使用工作台中的请假为学生个人发起请假申请,再由审批教师进行审批,以及请假记录查看。

| <        | 请假申请       |
|----------|------------|
| * 学生     | 刘浩轩 (吴伟测试) |
| * 🗐 开始时间 | >          |
| * 开始节次   | 请选择>       |
| * 🗐 结束时间 | >          |
| *结束节次    | 请选择〉       |
| 是否离校     |            |
| 离校       | ۲          |
| 不离校      | $\bigcirc$ |
| 请假类型     |            |
| 事假       | ۲          |
| 病假       | 0          |

| 1910303100 |            |
|------------|------------|
| 是          | $\bigcirc$ |
| 否          | $\odot$    |
| * 请假事由     |            |
| 请输入        |            |
| ⑧ 附件       |            |
| 添加图片       |            |
|            |            |

| <     | 请假列表       |       |
|-------|------------|-------|
| 已撤销   |            | 事假 高校 |
| 学生姓名  | 刘浩轩(吴伟》    | 则试)   |
| 开始时间  | 2020-08-25 | 第8节   |
| 结束时间  | 2020-08-28 | 第6节   |
| 事由    | 家中有事       |       |
| 教师已批准 |            | 事假 高校 |
| 学生姓名  | 刘浩轩(吴伟》    | 则试)   |
| 开始时间  | 2020-08-25 | 第4节   |
| 结束时间  | 2020-08-25 | 第10节  |
| 事由    | 家中有事       |       |
| 教师已批准 |            | 事假 高校 |
| 学生姓名  | 刘浩轩(吴伟》    | 则试)   |
| 开始时间  | 2020-08-25 | 第4节   |

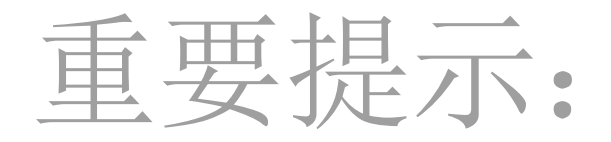

- 1. 请假选择对应课时,晚自习请假选择11-15节。
- 2. 请假超过3天除需要在企业微信端请假外,还需有医院开具的证明或家长手写的请假说明。
- 3. 因课程或其他正当事由迟到时,应请相关老师给老师说明

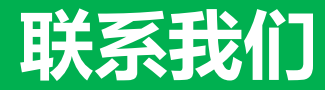

· 如您在操作过程中遇到困难,请联系我们。

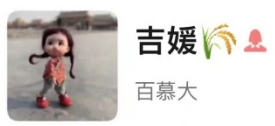

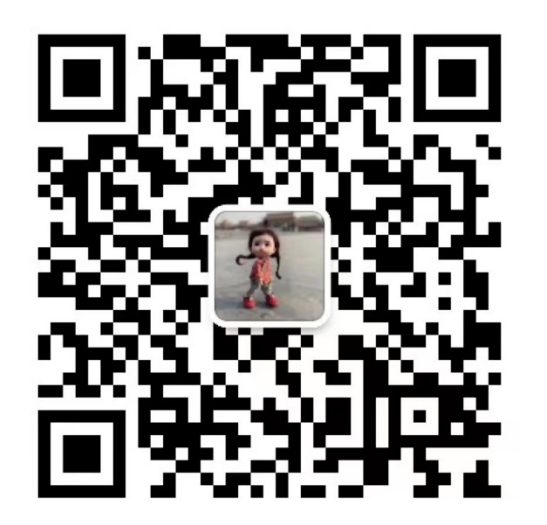

扫一扫上面的二维码图案,加我为朋友

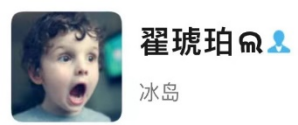

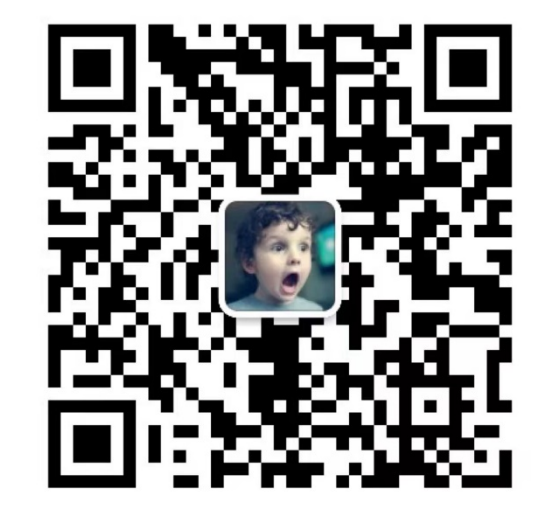

扫一扫上面的二维码图案,加我为朋友

# **THANK YOU**

# 为教育服务